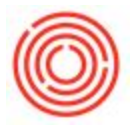

## Summary

Orchestrated can automatically update the unit prices on open Sales and Purchasing Quotes/Orders after you update your prices. This allows you to easily change your prices and have the new pricing apply to all open orders.

This feature works by checking the Price List assigned in *Business Partner Master Data* to the Business Partner on the document, and then updates the prices on the document based on that Price List.

## Step-by-step guide

- 1. Go to Inventory > Price Lists > Price Lists
- 2. Click the **Update Documents** button

| • | Update Entire Price List<br>Update by Selection |                                |                         |                |                 |      |                 |   |
|---|-------------------------------------------------|--------------------------------|-------------------------|----------------|-----------------|------|-----------------|---|
| # | Price List Name                                 | Multiple Base Price Lists or F | Default Base Price List | Default Factor | Rounding Method | R    | ounding Rule    |   |
|   | Last Evaluated Price                            |                                |                         |                |                 |      |                 |   |
|   | Last Purchase Price                             |                                |                         |                |                 |      |                 |   |
|   | OR                                              | No                             | OR                      | ▼ 1            | No Rounding     | ▼ Ro | ound to Closest |   |
|   | WA                                              | No                             | WA                      | ▼ 1            | No Rounding     | ▼ Ro | ound to Closest |   |
|   | CA-North                                        | No                             | CA-North                | ▼ 1            | No Rounding     | ▼ Ro | ound to Closest |   |
|   | CA-South                                        | No                             | CA-South                | ▼ 1            | No Rounding     | ▼ Re | ound to Closest |   |
|   | Nevada                                          | No                             | Nevada                  | ▼ 1            | No Rounding     | ▼ Ro | ound to Closest |   |
|   | Retail                                          | No                             | Retail                  | ▼ 1            | No Rounding     | ▼ Re | ound to Closest |   |
|   | Price List 07                                   | No                             | Price List 07           | ▼ 1            | No Rounding     | ▼ Re | ound to Closest |   |
|   | Price List 08                                   | No                             | Price List 08           | ▼ 1            | No Rounding     | ▼ Re | ound to Closest |   |
|   | Price List 09                                   | No                             | Price List 09           | ▼ 1            | No Rounding     | ▼ Re | ound to Closest |   |
| 0 | Price List 10                                   | No                             | Price List 10           | ▼ 1            | No Rounding     | ▼ Re | ound to Closest |   |
| 1 | Est                                             | No                             | Est                     | <b>v</b> 1     | No Rounding     | ▼ Ro | ound to Closest |   |
|   |                                                 | /                              |                         |                |                 |      |                 |   |
|   | •                                               |                                |                         |                |                 |      |                 | Þ |

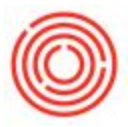

| Document Type  | Doc. No. | Customer Code | Customer Name                    | Customer Ref. No. | Posting Date | Due Date   | Amount      |
|----------------|----------|---------------|----------------------------------|-------------------|--------------|------------|-------------|
| Purchase Order | 📫 10028  | 📫 V1000       | Briess                           |                   | 07/25/2016   | 08/31/2016 | \$ 8,200.0  |
| Purchase Order | -> 10029 | 📫 V1015       | Country Malt                     |                   | 07/27/2016   | 07/27/2017 | \$ 2,208.0  |
| Purchase Order | -> 10036 | 📫 V1045       | S.S. Steiner, Inc.               |                   | 09/06/2016   | 07/22/2017 | \$ 30,190.0 |
| Purchase Order | 📫 10048  | 📫 V1016       | Hopunion                         |                   | 07/19/2017   | 07/27/2017 | \$ 4,964.7  |
| Purchase Order | 📫 10054  | 🖘 V1016       | Hopunion                         |                   | 08/09/2017   | 08/18/2017 | \$ 8,237.5  |
| Purchase Order | 📫 10055  | 🟳 V1016       | Hopunion                         |                   | 08/09/2017   | 08/09/2017 | \$ 1,630.0  |
| Purchase Order | 📫 10056  | 🟳 V1016       | Hopunion                         |                   | 08/09/2017   | 08/09/2017 | \$ 1,796.2  |
| Purchase Order | 📫 10058  | 🟳 V1016       | Hopunion                         |                   | 08/14/2017   | 08/25/2017 | \$ 1,346.5  |
| Purchase Order | 📫 10060  | 🗘 V1016       | Hopunion                         |                   | 09/13/2017   | 09/29/2017 | \$ 1,582.0  |
| Purchase Quote | 📫 10000  | 📫 V1000       | Briess                           |                   | 09/01/2015   | 09/30/2015 | \$ 56,000.0 |
| Purchase Quote | 📫 10001  | 📫 V1016       | Hopunion                         |                   | 09/01/2015   | 09/15/2015 | \$ 10,680.0 |
| Purchase Quote | 📫 10002  | 📫 V1015       | Country Malt                     |                   | 09/01/2015   | 09/04/2015 | \$ 21,065.0 |
| Sales Order    | 📫 10184  | 📫 C1005       | Pacific Distributing Inc.        |                   | 02/15/2017   | 10/26/2017 | \$ 12,932.0 |
| Sales Order    | 📫 10198  | 📫 C1010       | Northern Wine & Spirits          |                   | 02/26/2016   | 08/01/2016 | \$ 30,877.2 |
| Sales Order    | -> 10253 | 🗘 C1125       | Columbia Distributing - Portland |                   | 08/31/2017   | 11/18/2017 | \$ 6,945.7  |

3. Select the rows for each order that you would like to update

- You can select multiple rows using the Shift or Ctrl buttons when clicking on them
- You can also use the **Select All** button to choose all open Purchase and Sales Orders
- 4. Click the **Process** button to update the selected documents
- 5. The prices for each document will be updated, and there will be a message at the bottom of the screen letting you know if the documents were updated successfully